These instructions are for anyone using 'Google Chrome' 1 If you are using a different web browser the steps may be different.

Once you have opened the form please read the instructions carefully.

You will need to complete 'Stage One' of the form before emailing it appeals@sip.essex.sch.uk

| Stage one – centre review                                                                                                    |                                                                                                    |                                                 |                                                              |                                        |                                 |  |  |  |  |  |
|----------------------------------------------------------------------------------------------------|----------------------------------------------------------------------------------------------------|-------------------------------------------------|--------------------------------------------------------------|----------------------------------------|---------------------------------|--|--|--|--|--|
| A. Student reque<br>This section is to be cor<br>awarding organisation.<br>the awarding organisat                                                                                                    | est<br>mpleted by the student. A reque<br>. A centre review must be condu<br>tion is certain that your grade is | est for a centr<br>ucted before<br>as the centr | re review must be sub<br>an appeal to the awa<br>e intended. | mitted to the cer<br>rding organisatic | ntre, not the<br>on. This is so |  |  |  |  |  |
| Centre Name                                                                                                    |                                                                                                    | Cent                                            | re Number                                                    |                                        |                                 |  |  |  |  |  |
| Student Name                                                                                                    |                                                                                                    | Candidate Number                                |                                                              |                                        |                                 |  |  |  |  |  |
| Qualification title e.g. AQA GCSE English<br>Language                                                                                                    |                                                                                                    |                                                 |                                                              |                                        |                                 |  |  |  |  |  |
| Teacher Assessed Grade issued                                                                                                    |                                                                                                    |                                                 |                                                              |                                        |                                 |  |  |  |  |  |
| Is this a priority appeal?<br>A priority appeal is only for students applying to higher<br>education who did not attain their firm choice and wish<br>to appeal an A level or other Level 3 qualification result. |                                                                                                    | Yes                                             | If Yes provide you<br>UCAS personal II<br>e.g. 123-456-7890  | ur<br>D                                |                                 |  |  |  |  |  |
| Grounds for cen                                                                                                    | tre review                                                                                                    |                                                 |                                                              | _                                      |                                 |  |  |  |  |  |

Once you have filled in the information for 'Stage one' you will need to save the PDF file and then attach it to an email to send.

To do this you need to click on the button in the top right-hand side of the screen and click 'With your changes':

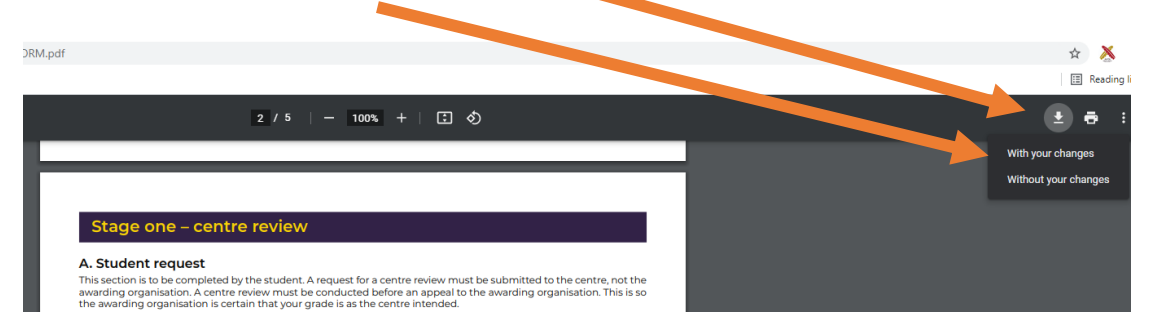

When you click this button it will ask you where you would like the file to be saved. Make a note of where you have saved it as you will need to attach this to your email before you send it to <u>appeals@sip.essex.sch.uk</u>

| Sta                                                                       | age one – cei                                        | ntre revie                            | W                          |              |                  |                                              |                   |
|---------------------------------------------------------------------------|------------------------------------------------------|---------------------------------------|----------------------------|--------------|------------------|----------------------------------------------|-------------------|
| 💿 Save As                                                                 |                                                      |                                       |                            |              | :                | ×                                            |                   |
| $\leftarrow \rightarrow$ $\checkmark$ $\uparrow$ $\square$ > Network > sj | p-sr-001 → DKY\$                                     |                                       | ٽ ~                        | , Search DKY | 5                | tted to the centre, r<br>ng organisation. Th | not th<br>is is : |
| Organise 🔻 New folder                                                     |                                                      |                                       |                            |              | == - ?           | 9                                            |                   |
| -                                                                         | ^                                                    | Name                                  | ^                          |              | Date modified    | ▲ <sup>331</sup>                             |                   |
| 🖈 Quick access                                                            |                                                      | idlerc                                |                            |              | 30/06/2021 12:46 | 16 1                                         |                   |
| 💻 Desktop                                                                 | *                                                    | rurple                                |                            |              | 08/06/2021 14:30 |                                              |                   |
| 🗎 N:\                                                                     | A                                                    | a                                     |                            |              | 21/06/2021 15:01 | 01 ¥                                         |                   |
| E Pictures                                                                | * ¥ -                                                | <                                     |                            |              | >                | •                                            |                   |
| File name: APPEALS-APPLIC                                                 | ATION-FORM.pdf                                       |                                       |                            |              |                  |                                              |                   |
| Save as type: *.pdf                                                       |                                                      |                                       |                            |              |                  | ~                                            |                   |
| ∧ Hide Folders                                                            |                                                      |                                       |                            | Save         | Cancel           |                                              |                   |
| educa<br>to app                                                           | tion who did not attain<br>eal an A level or other l | their firm choic<br>Level 3 qualifica | e and wish<br>tion result. | No e.g.      | 123-436-7890     |                                              |                   |

'Stage One' is now complete and you need to attach the file you have just completed to an email and send this to <a href="mailto:appeals@sip.essex.sch.uk">appeals@sip.essex.sch.uk</a>

The school will email you once a decision about the appeal has been made. They will email you back with a copy of the form that you sent.

If you need to go to 'Stage two' you will need to complete 'Stage two' of the form and return it to the school following the same steps.